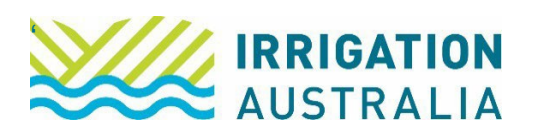

# How to navigate the Irrigation Australia member portal:

Log on to <u>https://irrigationaustralia.com.au</u> using your email address as your username.

- If you are unable to login you may need to reset your password first.
- If you haven't yet set up a password, click the ? on the password tab and follow prompts to set up.

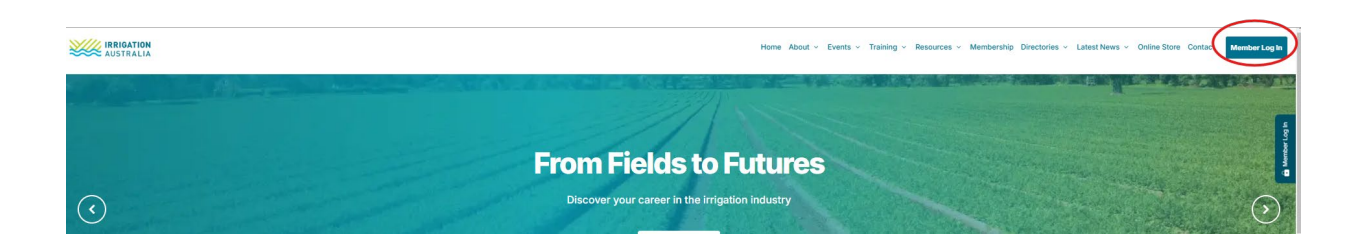

Once logged in, select my profile from the top right-hand corner of the screen.

#### Your screen will appear like this:

| Edit | Mr Joł<br>Data Proce<br>Irrigation A<br>Member si        | nn Doe<br>essing Manager<br>Australia Ltd<br>ince 13/06/202 | 3 Type Staff | of Member Co Paid                                    | through 30/ | 06/203 | )                                          |              |                   |                |  |  |
|------|----------------------------------------------------------|-------------------------------------------------------------|--------------|------------------------------------------------------|-------------|--------|--------------------------------------------|--------------|-------------------|----------------|--|--|
|      | My Profile                                               | My Events                                                   | My Courses   | My Certification                                     | My CPD      | My Jo  | ob Ads                                     | My Purchases | My Public Profile | My Preferences |  |  |
|      | Conta                                                    | act Deta                                                    | ils          | Ø Edit                                               |             |        |                                            | My Messages  |                   |                |  |  |
|      | First Name<br>John                                       |                                                             | Pr<br>Jo     | Preferred Name                                       |             |        | Representation of the following company/s: |              |                   |                |  |  |
|      | Last Name<br>Doe<br>Job Title<br>Data Processing Manager |                                                             |              | Date of Birth<br>Email<br>John.doe@irrigation.org.au |             |        | Irrigation Australia Ltd $\rightarrow$     |              |                   |                |  |  |
|      |                                                          |                                                             |              |                                                      |             |        |                                            |              |                   |                |  |  |
|      | Mobile Phone<br>0123 456 789                             |                                                             | CI           | CRN                                                  |             |        |                                            |              |                   |                |  |  |

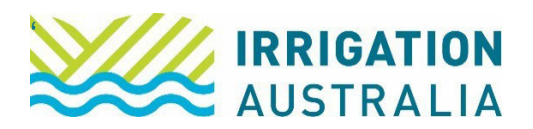

Familiarise yourself with the relevant tabs available.

From here you will be able to:

- Set up or update your <u>profile</u> details
- View events or training courses that you have registered for
- View any <u>purchases</u> you have made to download the respective invoice/s and pay
- Update your public profile to ensure customers can contact you easily through the my public profile tab and
- Set your <u>preferences</u> to the reflect the types of information you wish to receive from Irrigation Australia.

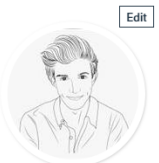

|              | Mr Jo<br>Data Proc                                                                                                    | hn Doe<br>essing Manager<br>Australia Ltd<br>since 13/06/202 | 23 Type Staff         | of Member Co Paid   | through 30/  | 06/2030      |                     |                   |                |  |  |
|--------------|----------------------------------------------------------------------------------------------------|--------------------------------------------------------------|-----------------------|---------------------|--------------|--------------|---------------------|-------------------|----------------|--|--|
|              |                                                                                                    |                                                              |                       |                     |              |              |                     |                   |                |  |  |
|              | My Profile                                                                                                    | My Events                                                    | My Courses            | My Certification    | My CPD       | My Job Ads   | My Purchases        | My Public Profile | My Preferences |  |  |
|              | Com                                                                                                    | municati                                                     | on prefe              | rences              |              |              |                     |                   |                |  |  |
|              | I would li                                                                                                    | ike to receive:                                              |                       |                     |              |              |                     |                   |                |  |  |
|              | <ul> <li>Information related to Certification Disciplines</li> <li>Receive monthly newsletter (e-News)</li> <li>Information about upcoming events</li> <li>Receive the quarterly industry publication (Irrigation Journal)</li> <li>Industry updates</li> <li>Receive information from Rainwater Harvesting Committee</li> <li>Receive the quarterly WA Regional publication (The Overflow)</li> </ul> |                                                              |                       |                     |              |              |                     |                   |                |  |  |
|              | Unsubs<br>You may un                                                                                                    | cribe from all<br>nsubscribe from<br>Cancel                  | these communic        | ations at any time. |              |              |                     |                   |                |  |  |
|              | Mr John<br>Data Processia<br>respation Austr<br>Member since                                                                                                    | Doe g Manager<br>alia Ltd<br>13/06/2023                      | Type Staff of Me      | mber Co Paid thro   | agh 30/06/20 | 130          |                     |                   |                |  |  |
| My Profile   | My Events                                                                                                    | My Courses                                                   | My Certification      | My CPD My Job       | Ads My Pu    | rchases My P | Public Profile My I | Preferences       |                |  |  |
| Comr         | municati                                                                                                    | on prefere                                                   | ences                 |                     |              |              |                     |                   |                |  |  |
| l would lik  | e to receive:                                                                                                    |                                                              |                       |                     |              |              |                     |                   |                |  |  |
| ☑ In<br>☑ In | formation related<br>formation about                                                                                                    | d to Certification Di<br>upcoming events                     | isciplines            |                     |              |              |                     |                   |                |  |  |
| Z Re         | eceive monthly n                                                                                                    | ewsletter (Irrinews                                          | ;)                    |                     |              |              |                     |                   |                |  |  |
| Z Re         | eceive the quarte                                                                                                    | erly industry public                                         | ation (Irrigation Jou | rnal)               |              |              |                     |                   |                |  |  |
|              | dustry updates<br>aceive informatic                                                                                                    | on from Rainwater I                                          | Harvesting Commit     | tee                 |              |              |                     |                   |                |  |  |
| ☑ Re<br>☑ In | eceive the quarte<br>formation about                                                                                                    | erly WA Regional p<br>upcoming training                      | ublication (The Ove   | erflow)             |              |              |                     |                   |                |  |  |
|              |                                                                                                    |                                                              |                       |                     |              |              |                     |                   |                |  |  |
| You may un   | subscribe from all                                                                                                    | hese communicati                                             | ons at any time.      |                     |              |              |                     |                   |                |  |  |
| Save         | Cancel                                                                                                    |                                                              |                       |                     |              |              |                     |                   |                |  |  |
| Chan         | ge your                                                                                                    | password                                                     | )                     |                     |              |              |                     |                   |                |  |  |
| Current use  |                                                                                                    |                                                              |                       |                     |              |              |                     |                   |                |  |  |

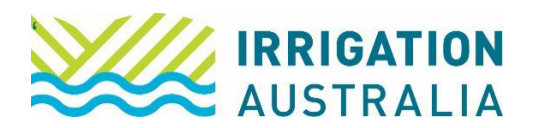

## Paying an Invoice

To download and/or pay an invoice, simply select the my purchases tab

All open invoices will appear like this, click the "PAY" box and follow the prompts to the "cart" to finalise payment.

Open invoices

| Pay        | Invoice | Date       | Description     | Due Date | Amount      | Balance | Due       |
|------------|---------|------------|-----------------|----------|-------------|---------|-----------|
| $\bigcirc$ |         | 20/10/2022 | New Member Fees |          | 160.00      |         | 160.00    |
|            |         |            |                 |          | Total balar | nce due | 160.00    |
|            |         |            |                 |          | Total selec | cted    | 0.00      |
|            |         |            |                 |          |             | Add     | l To Cart |

NOTE: If you are acting on behalf of a company, you will need to be a company administrator and select the company name first (see below image)

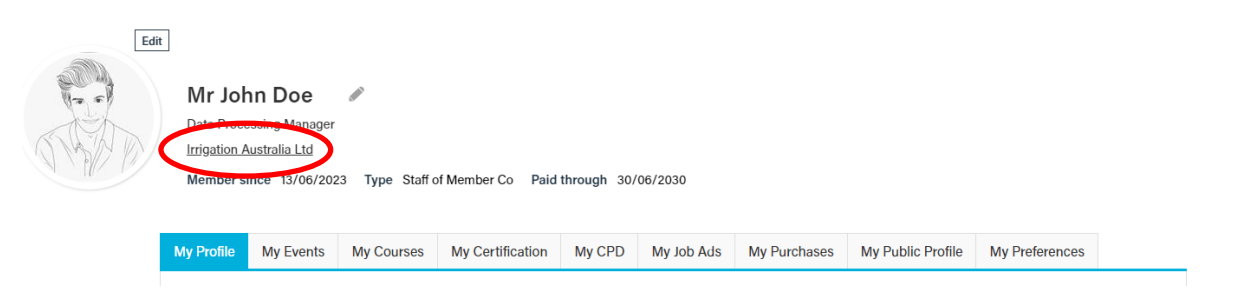

To download and/or pay an invoice, simply select the <u>Transactions</u> tab

All open invoices will appear like this, click the "PAY" and follow the prompts to the "cart" to finalise payment.

| out            | Cont | acts F   | Participati | on   | Transactior | s P       | references  | Public       | Information    |          |             |      |               |              |                                     |
|----------------|------|----------|-------------|------|-------------|-----------|-------------|--------------|----------------|----------|-------------|------|---------------|--------------|-------------------------------------|
| Ор             | en i | nvoic    | es          |      |             |           |             |              |                |          |             |      |               |              |                                     |
|                | Pay  | Invoice  | Date        |      | Description |           |             |              |                |          |             | [    | Due Date      | Amount       | Balance Du                          |
| •              |      |          | 1/06/20     | 22   | Company N   | lembers   | hip Fee for | the period f | rom 1 Jul 2022 | 2 throug | h 30 Jun 20 | 23 1 | /07/2022      | 780.00       | 780.                                |
|                | -    |          |             |      |             |           |             |              |                |          |             |      | -             |              | 100 700                             |
|                |      |          |             |      |             |           |             |              |                |          |             |      | 101           | al balance d | iue 760                             |
|                |      |          |             |      |             |           |             |              |                |          |             |      | Tot           | al balance o | 0                                   |
|                |      |          |             |      |             |           |             |              |                |          |             |      | Tot           | al balance o | Add To Ca                           |
| lov            |      |          |             |      |             |           |             |              |                |          |             |      | Tot           | al selected  | 0<br>Add To Ca                      |
| Inv            | oice | S        |             |      |             |           |             |              |                |          |             |      | Tot           | al selected  | 0<br>Add To Ca                      |
| Invoic<br>Numb | oice | S<br>Dat | <u>ie</u>   | Туре | D           | escriptic | n           |              |                |          |             |      | Tot<br>Amount | al selected  | 0<br>Add To Ca<br><u>View Invoi</u> |

C:\Users\rebecca.new\Desktop\Membership\Process Sheets\9. How to\_Navigate IALs member portal \_2025.docx

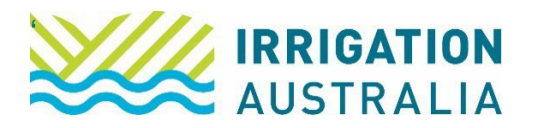

# Adding Staff Members

To add staff to a corporate/company membership, ensure you are acting on behalf of the company as a company administrator, select the <u>contacts</u> tab and select the <u>Add a staff</u> <u>member</u> tab and complete the information

| bout     | Contacts         | Participation          | Transactions        | Preferences       | Public Information             |                                                                           |
|----------|------------------|------------------------|---------------------|-------------------|--------------------------------|---------------------------------------------------------------------------|
| Dor      | n't see yo       | our colleag            | ues on thi          | s list            |                                |                                                                           |
| f they   | have an accour   | nt already, they jus   | t need to update th | eir employer deta | ails. If not, all they need to | o do is create one. Once this is actioned, they will appear on this list. |
| Add      | a staff membe    | <u>r</u> →             |                     |                   |                                |                                                                           |
| Irrigati | ion Australia Lt | d                      |                     |                   |                                |                                                                           |
| 1        | Mr Stuart Alexa  | ander – <u>Trainer</u> |                     |                   |                                |                                                                           |
|          |                  |                        |                     |                   |                                |                                                                           |

# Downloading Membership Certificates and logos

To download your membership certificates and logo, select the <u>My profile</u> tab, and simply click the download button

| My Profile | My Events | My Courses | My Certification | My CPD | My Job Ads | My Purchases     | My Public Profile | My Preferences |  |
|------------|-----------|------------|------------------|--------|------------|------------------|-------------------|----------------|--|
| Conta      | act Deta  | ils        |                  | ¢¢ E   | dit My N   | Nessages         |                   |                |  |
| First Name |           | Pro        | eferred Name     |        |            | load your Mombor | ship Cartificato  |                |  |
| Last Name  |           | Da         | te of Birth      |        | Down       | load your Member |                   |                |  |
| Job Title  |           | En         | ail              |        |            |                  |                   |                |  |

For further assistance, please call the Irrigation Australia Team on 07 3517 4000 or send an email to <u>info@irrigation.org.au</u>.